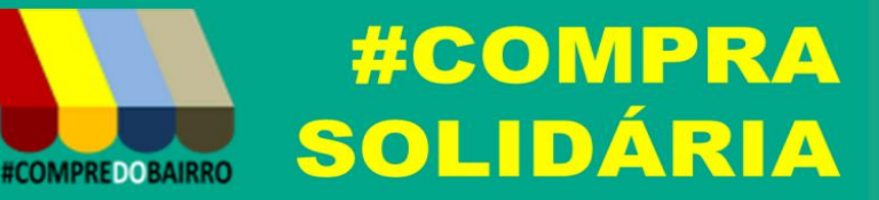

# MANUAL DE UTILIZAÇÃO

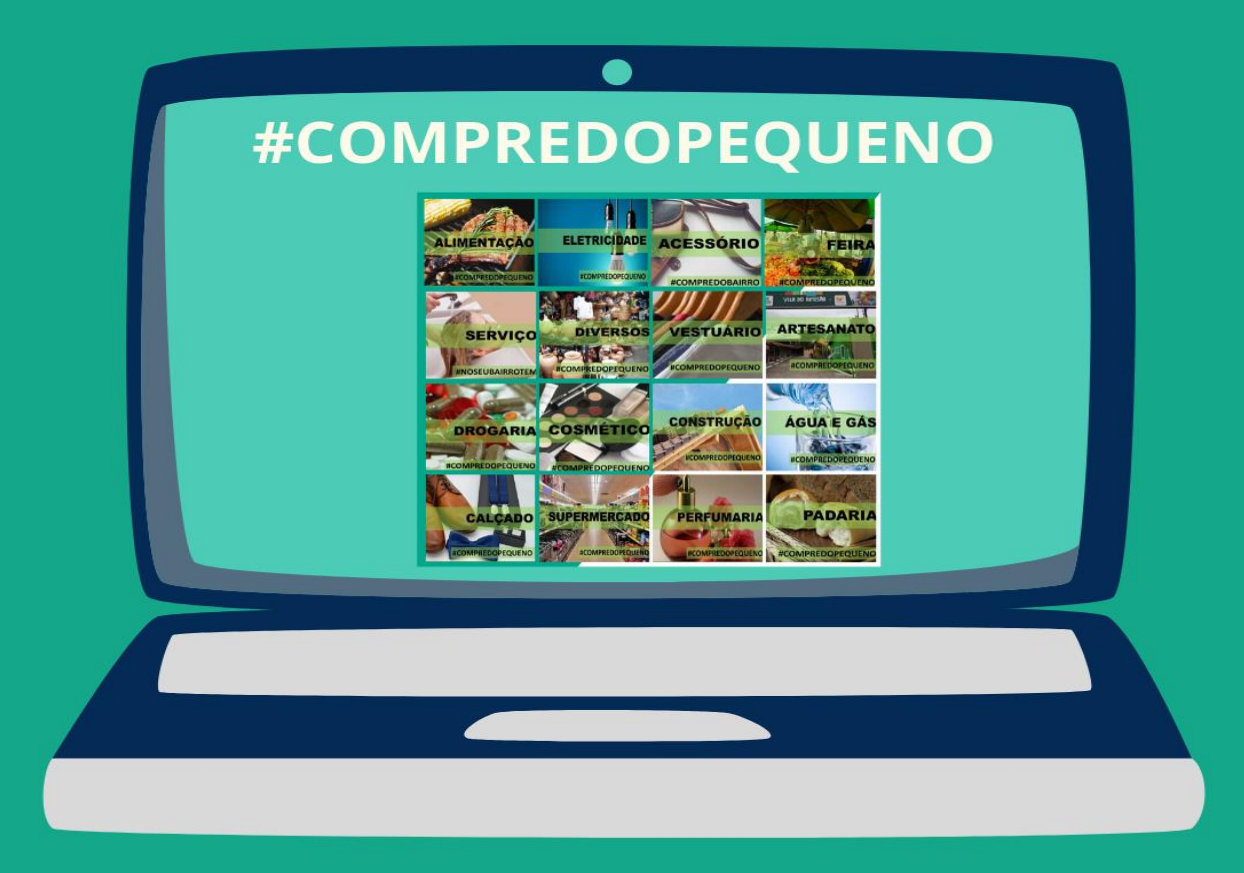

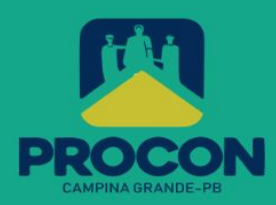

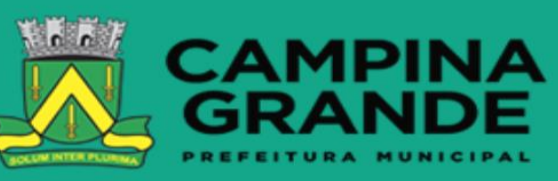

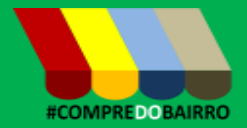

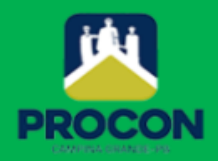

© 2020. Fundo Municipal de Defesa de Direitos Difusos PROCON de Campina Grande/PB É permitida a reprodução parcial ou total desta obra, desde que citada a fonte.

#### EXPEDIENTE

**Compra Solidária** Manual com instruções para utilização da plataforma.

Ano 2020

Prefeito do Município de Campina Grande/PB Romero Rodrigues Veiga Vice-prefeito do Município de Campina Grande/PB Enivaldo Ribeiro Procuradoria Geral do Município José Fernandes Mariz Coordenador Executivo do Procon de Campina Grande –PB Rivaldo Rodrigues Cavalcante Jr. Elaboração de Conteúdo: Rivaldo Rodrigues Cavalcante Jr Coordenador Executivo do Procon de Campina Grande – PB. Projeto Gráfico e Diagramação

Assessoria de Comunicação

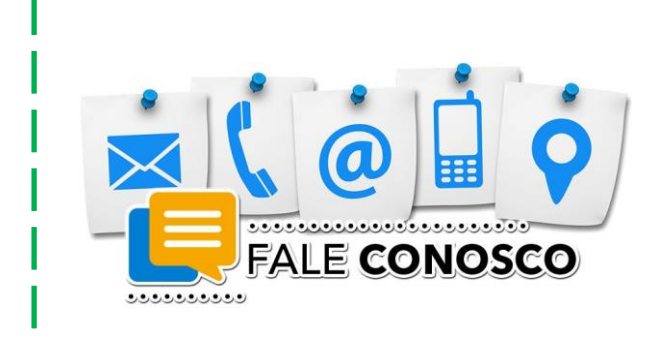

#### Fundo Municipal de Defesa de Direitos Difusos PROCON de Campina Grande/PB

Rua Prefeito Ernani Lauritzen, 226 – Centro. CEP: 58400-133 – Campina Grande/PB **Tel.: 151 e WhatsApp (9 8185-8168, o 9 8186-3609 e o 9 8123-0749)** 

Site: http://procon.campinagrande.pb.gov.br/ Aplicativo de celular **PROCONCG MÓVEL** 

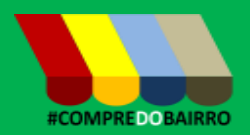

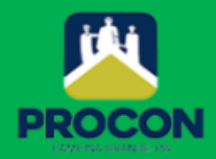

### **#COMPREDOPEQUENO**

Agora é focar na recuperação da economia. O **PROCON de Campina Grande** lançou a campanha **#COMPRASOLIDÁRIA** e disponibilizou uma plataforma de comércio eletrônico para atender aos pequenos comerciantes, sem nenhum custo financeiro, permitindo que seus produtos e serviços sejam disponibilizados na Internet.

A solução esta disponível no portal do **PROCON**, no endereço **procon.campinagrande.pb.gov.br**. Acesse e faça o cadastro do seu estabelecimento. Aguarde a análise das informações cadastradas para começar ofertar seus produtos na Internet.

#### CADASTRO DO ESTABELECIMENTO

O cadastro do estabelecimento exige informações referentes ao estabelecimento e representante do mesmo. Todos os campos são obrigatórios, exceto o campo site. Abaixo, descrevemos cada campo do formulário ilustrado na figura ao lado.

| CNP1/CPF       | Informe apenas número, o sistema               |  |  |  |  |  |
|----------------|------------------------------------------------|--|--|--|--|--|
|                | fará a validação dos mesmos                    |  |  |  |  |  |
| SENHA          | <b>D</b> igito uma palavra composta do         |  |  |  |  |  |
| 0              | púmeros e letras, com no máximo de 10          |  |  |  |  |  |
|                | caracteres                                     |  |  |  |  |  |
| RAZÃO SOCIAL   | <b>R</b> azão social ou nome fantasia          |  |  |  |  |  |
| RESPONSÁVEL    | Pessoa que responde pelo                       |  |  |  |  |  |
|                | estabelecimento                                |  |  |  |  |  |
| CEP            | Informe apenas número, se o CEP for            |  |  |  |  |  |
|                | válido o sistema preencherá o endereco         |  |  |  |  |  |
|                | automaticamente                                |  |  |  |  |  |
| ENDERECO       | Caso tenha sido preenchido                     |  |  |  |  |  |
| <b>,</b> -     | automaticamente, complemente com o             |  |  |  |  |  |
|                | número, caso contrário, informe o              |  |  |  |  |  |
|                | endereço completo.                             |  |  |  |  |  |
| SEGMENTO       | <b>D</b> Escolha o segmento do seu negócio.    |  |  |  |  |  |
|                | DIVERSOS pode ser usado para vários            |  |  |  |  |  |
|                | tipos segmentos.                               |  |  |  |  |  |
| TELEFONE       | <b>O</b> número do telefone deve ser de um     |  |  |  |  |  |
|                | telefone com <b>Whatsapp</b> . Do contrário, o |  |  |  |  |  |
|                | pedido do cliente não será encaminhado         |  |  |  |  |  |
|                | corretamente para atendimento.                 |  |  |  |  |  |
| SITE           | <b>C</b> ampo opcional. cadastre apenas se     |  |  |  |  |  |
| ,              | tiver um endereço de site próprio.             |  |  |  |  |  |
| HORARIO        | Informe os horários que o                      |  |  |  |  |  |
|                | estabelecimento está aberto.                   |  |  |  |  |  |
| E-MAIL         | <b>O</b> e-mail deve ser informado para o caso |  |  |  |  |  |
|                | de você desejar recuperar a sua senha;         |  |  |  |  |  |
| ESTABLECIMENTO | Este campo serve para fechar o                 |  |  |  |  |  |
| 1 ECHADO       | estabelecimento fora do horário de             |  |  |  |  |  |
|                | atendimento.                                   |  |  |  |  |  |
| FOTO           | Selecione a foto do estabelecimento, na        |  |  |  |  |  |
|                | horizontal, no formato jpg ou png.             |  |  |  |  |  |

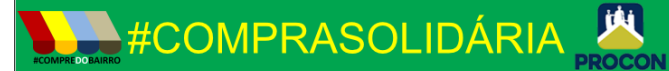

## CADASTRO DE ESTABELECIMENTO

Informe o CNPJ ou CPF (apenas números)

Informe a senha de acesso

Razão social da empresa ou nome fantasia

Nome do responsável pela empresa

CEP

Endereço composto de Rua, Bairro e Número

Segmento do seu estabelecimento

Número do telefone celular com Whatsapp

Endereço do site, se tiver (opcional)

Horário de atendimento, Exemplo: Segunda a Sábado, das 8 às 20 h

E-mail

Estabelecimento fechado? Selecione uma foto do seu estabelecimento (na horizontal, obrigatória)

Selecionar Arquivo ) nenhum arquivo selecionado

| CADASTRAR | LIMPAR |  |  |  |  |  |
|-----------|--------|--|--|--|--|--|
| VOLTAR    |        |  |  |  |  |  |

A senha e o **CNPJ/CPF** informados no cadastro serão usados para acesso aos dados do estabelecimento já cadastrados e atualização das informações dos produtos.

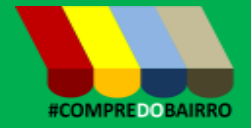

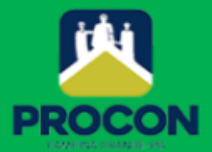

Concluído o cadastro do estabelecimento, o botão CADASTRAR PRODUTO será exibido, permitindo o registro dos produtos comercializados.

No ato do cadastro, quando algum campo não for informado, será emitida a mensagem de alerta. Neste caso, redigite a sua senha.

#### **CADASTRO DE PRODUTOS**

O cadastro de produtos expõe os mesmos para comercialização na lista de produtos. O estabelecimento pode inserir foto, descrição e preço. Também é exigida a unidade em que produto é precificado, se em quilograma, metro ou outra unidade.

| CADASTRAR PRODUTO         |                          |  |  |  |  |
|---------------------------|--------------------------|--|--|--|--|
| Nome do Produto           |                          |  |  |  |  |
| Quantidade                |                          |  |  |  |  |
| Unidade                   | v                        |  |  |  |  |
| Preço                     |                          |  |  |  |  |
| Produto em falta? 🔵       |                          |  |  |  |  |
| Selecione uma foto do pro | duto                     |  |  |  |  |
| Selecionar Arquivo ne     | nhum arquivo selecionado |  |  |  |  |
| CADASTRAR                 | LIMPAR                   |  |  |  |  |
| FECHAR                    |                          |  |  |  |  |
| baixo, descrevemos ca     | da campo do formulário.  |  |  |  |  |

| Nome do<br>Produto | Informe o nome do produto com maior detalhe possível. Não há limite de tamanho                    |
|--------------------|---------------------------------------------------------------------------------------------------|
| Quantidade         | No campo quantidade, você deve informar<br>um número para quantificar a unidade.                  |
| Unidade            | <b>O</b> campo unidade serve de medida para<br>quantificar o preço (quilograma, metro,<br>resma). |
| Preço              | Valor do produto por quantidade/unidade cadastrada.                                               |
| Produto em         | Quando do produto estiver em falta,                                                               |
| falta              | marque este campo. Assim, ele não<br>aparecerá na lista de produtos<br>comercializados.           |
| Foto               | Insira a foto do produto a ser cadastrado.                                                        |

#### EDITAR ESTABELECIMENTO

Para atualização das suas informações cadastrais do estabelecimento ou as especificações (nome do produto, quantidade, unidade, preços ou foto), use a botão EDITAR ESTABELECIMENTO

Para acessar, tenha em mãos o CNPJ/CPF e a senha informados no ato do cadastro, conforme ilustrado na figura abaixo.

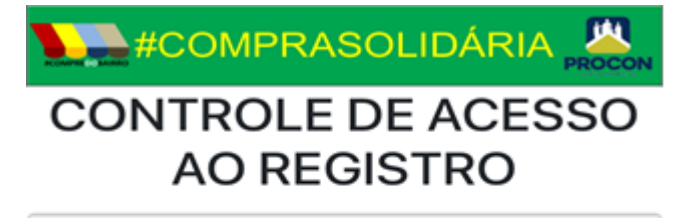

Informe o CNPJ ou CPF (apenas números)

Informe a senha de acesso

ACESSAR

VOLTAR

No caso de haver produtos cadastrados, a imagem abaixo ilustra a relação desses produtos. Para alterar, clique no <sup>(S)</sup>, altere a informação desejada e clique em SALVAR.

Para excluir um produto, basta clicar no 🗙 e confirmar a remoção.

| Produto | Descrição          |  | Preço<br>(R\$) | Ações    |
|---------|--------------------|--|----------------|----------|
|         | 6-Chapinha (1 Und) |  | 389,00         | <b>X</b> |
|         |                    |  | CADASTRAR P    | RODUTO   |
| SALVAR  |                    |  | LIMPAR         |          |

O **PROCON** estará à disposição para atendê-los na necessidade de maiores esclarecimentos ou suporte técnico.